# Estensione di esempio per l'integrazione con Cisco Prime IPAM

### Sommario

Introduzione Operazioni preliminari Requisiti Componenti usati Convenzioni Installazione Configurazione Impostazione delle variabili globali di Gestione indirizzi IP di Cisco Prime Network Registrar Aggiungi estensione: Ottieni IP CPNR Aggiungi estensione: Restituisci CPNR IP Informazioni correlate

### **Introduzione**

In questo documento viene fornito un esempio di estensione per l'integrazione di Cisco Prime Network Registrar<sup>™</sup> IPAM come sistema di gestione degli indirizzi IP esterni per le reti identificate come tipo *External* in Cisco Intelligent Automation for Cloud.

## Operazioni preliminari

### Requisiti

**Nota:** questo documento contiene esempi di programmazione. Tutto il codice di esempio viene fornito da Cisco a scopo illustrativo come base su cui estendersi. Questi esempi non sono stati accuratamente testati in tutte le condizioni. Il codice di esempio deve essere copiato e modificato in modo appropriato prima di essere utilizzato in un ambiente di produzione.

Prima di provare questa configurazione, accertarsi di soddisfare i seguenti requisiti:

- Credenziali di accesso valide per Cisco Process Orchestrator con autorizzazione a modificare i processi
- Credenziali di accesso valide per il software IPAM Cisco Prime Network Registrar utilizzato da Cisco Process Orchestrator

#### Componenti usati

Le informazioni di questo documento si basano sulle seguenti versioni hardware e software:

- Cisco Intelligent Automation for Cloud 3.1.1 (qualsiasi edizione)
- Cisco Process Orchestrator 2.3.5
- Cisco Prime Network Registrar IPAM 8.0 o versioni successive

#### **Convenzioni**

Per ulteriori informazioni sulle convenzioni usate, consultare il documento <u>Cisco sulle convenzioni</u> <u>nei suggerimenti tecnici</u>.

### **Installazione**

- 1. Sul server Cisco Process Orchestrator, creare una destinazione Web.
- 2. Immettere http://<*Cisco Prime Network Registrar IPAM Server*>:8080/inc-ws/services nel campo dell'URL di base.
- 3. Selezionare il nuovo utente di runtime e crearne uno nuovo utilizzando le credenziali per accedere a Cisco Prime Network Registrar
- 4. Importare il tocco Cisco Intelligent Automation for Cloud Extension Samples.

### **Configurazione**

Completare la procedura descritta in questa sezione per configurare le funzionalità descritte più avanti nel documento:

- 1. Impostazione delle variabili globali di Gestione indirizzi IP di Cisco Prime Network Registrar
- 2. <u>Aggiungere l'estensione di Gestione indirizzi IP di Cisco Prime Network Registrar: Ottieni IP</u> <u>CPNR</u>
- 3. Aggiungere l'estensione di Gestione indirizzi IP di Cisco Prime Network Registrar: Restituisci CPNR IP

#### Impostazione delle variabili globali di Gestione indirizzi IP di Cisco Prime Network Registrar

Impostare le seguenti variabili globali definite per Gestione indirizzi IP di Cisco Prime Network Registrar:

Nome destinazione Cisco Prime IPAM

**Nota:** impostare il valore di questa variabile sul nome visualizzato della destinazione Web creata per Gestione indirizzi IP di Cisco Prime Network Registrar.

#### Aggiungi estensione: Ottieni IP CPNR

- 1. Copiare l'**estensione** del processo: **Scegli l'IP del CPNR.** È consigliabile rinominare la copia con un nome significativo a livello locale.
- 2. Modificare il flusso di lavoro Ottieni indirizzo IP >>Definito dall'utente.
- 3. Aggiungere la copia dell'estensione: Portare il processo IP CPNR al workflow.
- 4. Nella scheda Input aggiungere i valori elencati nella seguente tabella:L'immagine mostra un esempio della

| configurazione.                                                                                            |     |
|----------------------------------------------------------------------------------------------------|-----|
| Properties - Extension: Get CPNR IP (Start Process)                                                        | ► X |
| General Start Point Target Credentials Inputs Knowledge Base Result Handlers                               |     |
| domain:                                                                                                    |     |
| [Process.Target.Properties.Cloud.Service.Server.General.Domain]                                            |     |
| VLAN Instance:                                                                                             |     |
| [Process.Variables.Input.VLAN Instance]                                                                    |     |
| VLAN Instance DNS Server:                                                                                  |     |
| [Process.Variables.Input.VLAN Instance DNS Server]                                                         |     |
| VLAN Insance Gateway:                                                                                      |     |
| [Process.Variables.Input.VLAN Instance Gateway]                                                            |     |
| VLAN Instance Netmask:                                                                                     |     |
| [Process.Variables.Input.VLAN Instance Netmask]                                                            |     |
| deviceType:                                                                                                |     |
| Server                                                                                                    |     |
| hostname:                                                                                                  |     |
| [Process. Target. Properties. Cloud. Service. Server. General. Name]. [Process. Target. Properties. Cloud. |     |
| Container:                                                                                                 |     |
|                                                                                                    |     |
|                                                                                                    |     |
|                                                                                                    |     |
|                                                                                                    |     |
|                                                                                                    |     |

- 5. Aggiungere l'attività Imposta più variabili al flusso di lavoro.
- 6. Nella scheda Variabili aggiungere i valori elencati nella seguente tabella:L'immagine mostra un esempio della configurazione.

| Properties - Set M  | ultiple Variables (Set Multiple Variables)                  | ► 🗙            |
|---------------------|-------------------------------------------------------------|----------------|
| General Variables   | Knowledge Base Result Handlers                              |                |
| Variables to set: — |                                                             |                |
|                     |                                                             |                |
| Variable:           | [Process.Variables.Output.IP Address]                       |                |
| New value:          | [Workflow, Extension: Get CPNR IP.IP Address]               |                |
|                     |                                                             |                |
|                     |                                                             |                |
| Variable:           | [Process.Variables.Output.Gateway]                          |                |
| New value:          | [Workflow, Extension: Get CPNR IP.IP Gateway]               |                |
|                     |                                                             |                |
|                     |                                                             |                |
| Variable:           | [Process.Variables.Output.Netmask]                          |                |
| New value:          | [Workflow, Extension: Get CPNR IP.IP Netmask]               |                |
|                     |                                                             | 1001           |
|                     |                                                             |                |
| Variable:           | [Process.Variables.Output.DNS Server]                       |                |
| New value:          | Workflow Extension: Get CPNB IP IP DNS Server]              |                |
|                     |                                                             | <del>4</del> 7 |
|                     |                                                             |                |
| Variable:           | [Process.Variables.Output.VLAN Object Reference]            |                |
| New value:          | Puterbillerun Euterniem Ciel CEND ID M AN Obiert Dieterment |                |
| Herr Falce.         | [WORKNOW, Extension: Get CHNR IP.VLAN UDject Reference]     | <u></u>        |
|                     |                                                             |                |
| Variable:           | [Process Variables Output Service Item Record Name]         |                |
| N                   |                                                             |                |
| inew value:         | [Workflow. Extension: Get CPNR IP.IP Address Record Name]   |                |
|                     |                                                             |                |
|                     |                                                             |                |
|                     |                                                             |                |

7. Al termine della procedura, il flusso di lavoro dovrebbe essere visualizzato come illustrato

#### Get IP Address >> User Defined

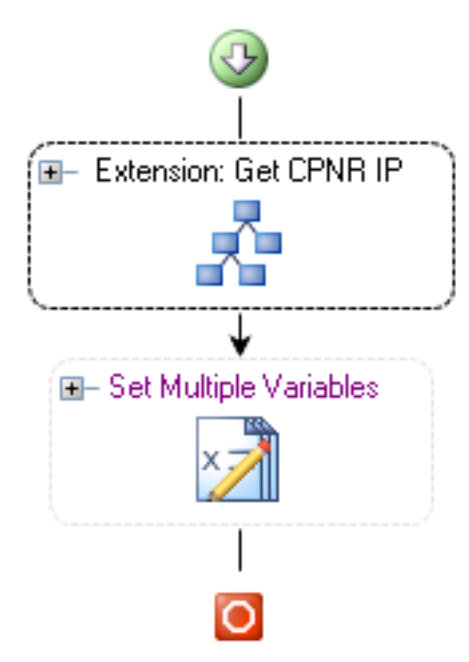

nella seguente immagine:

8. Salvare il processo e uscire.

#### Aggiungi estensione: Restituisci CPNR IP

- 1. Copiare l'estensione del processo: Restituire l'indirizzo IP CPNR. È consigliabile rinominare la copia con un nome significativo a livello locale.
- 2. Modificare il flusso di lavoro Indirizzo IP mittente >> Definito dall'utente.
- 3. Aggiungere la copia dell'estensione: Riportare il processo IP CPNR al workflow
- 4. Nella scheda Input aggiungere i valori elencati nella seguente tabella:Questa immagine fornisce un esempio della configurazione.

| Properties - Extension: Return CPNR IP (Start Process)                       | ► X |
|------------------------------------------------------------------------------|-----|
| General Start Point Target Credentials Inputs Knowledge Base Result Handlers |     |
| IP Address:<br>[Process.Variables.Input.IP Address]                          |     |
| VLAN Instance:<br>[Process.Variables.Input.VLAN Instance]                    |     |
| Container:                                                                   |     |
| Device Type:<br>Server                                                       |     |

5. Al termine della procedura, il flusso di lavoro dovrebbe essere visualizzato come illustrato Return IP Address >> User Defined

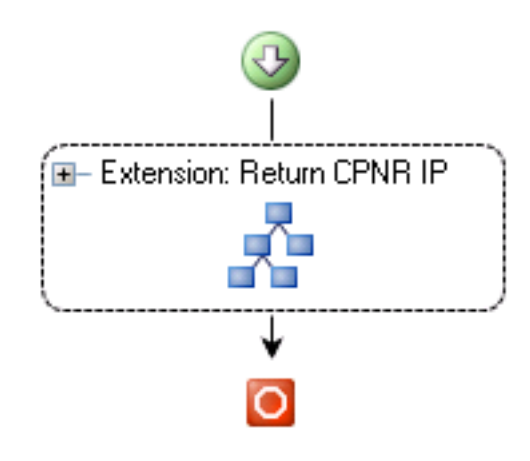

nella seguente immagine:

6. Salvare il processo e uscire.

### Informazioni correlate

Documentazione e supporto tecnico – Cisco Systems